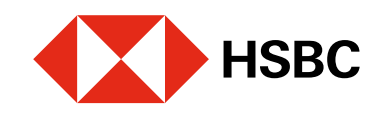

# Descarga de estados de cuenta electrónicos en Banca por Internet Para realizar la consulta o descarga debes contar con Token Móvil activo

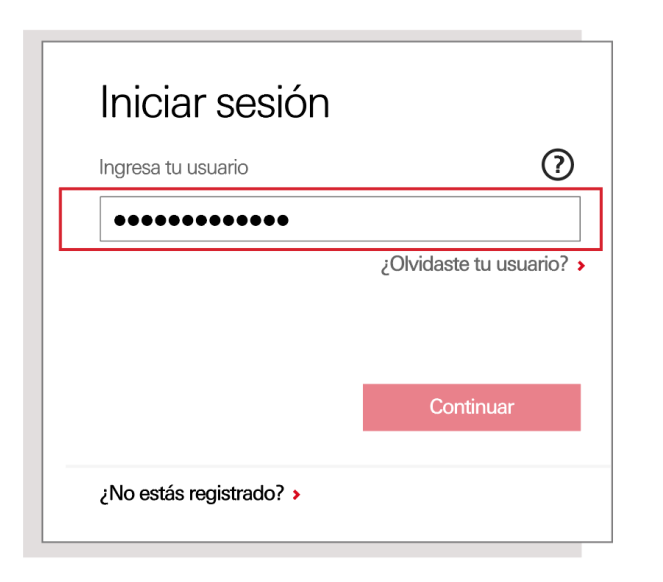

### Paso 1

Ingresa a **Banca por Internet**<sup>1</sup> con tu usuario y contraseña.

Recuerda que para poder consultar tus estados de cuenta, debes tener activo el servicio en Banca por Internet. Si aún no lo tienes haz clic **aquí** y conoce cómo activarlo.

|                                                                      | Lapanor V Mexico                                                                                                 |                                                                                              |                          |
|----------------------------------------------------------------------|----------------------------------------------------------------------------------------------------|----------------------------------------------------------------------------------------------|--------------------------|
| Mi Banca en línea<br>Consultas y operaciones                         | Inversiones Pri<br>Consulta y contratación Info                                                                  | oductos<br>ormación y contratación                                                           | Ofertas<br>Promociones y |
| Mi banca Bienvenio                                                   | do nuevamente                                                                                                    | iniciaste                                                                                    | sesión por última        |
| ★ Consulta las ofertas que tenemos pa                                | ıra ti.                                                                                                    |                                                                                              |                          |
| Mis cuentas                                                          | NOMINA FLEXIBLE HSBC                                                                                             | Saldo total<br>Saldo disponible                                                              |                          |
| NOMINA FLEXIBLE HSBC                                                 | Moneda 🔤                                                                                                    |                                                                                              | CLABE 🕖                  |
| Tarjeta de Credito HSBC Oro<br>0.00                                  | Transferir y pagar 📩                                                                                             | Administrar 🗮                                                                                | Movimiento               |
| Tarjeta de Credito HSBC 2Now<br>0.00 ()                              | Vincular tu celular a tu<br>cuenta<br>Modificar o cancelar<br>celular vinculado                                  | Activa tu tarjeta HSB<br>Reportar tarjetas por<br>o extravio                                 | robo Consi               |
| Imprimir 🕒                                                           | Activar chequera<br>Solicitar chequera                                                                           |                                                                                              |                          |
| Seguro de Auto<br>Cortrata tu Seguro de Auto con 7% de<br>descuento. | Proteger chequera<br>Desproteger chequera<br>Liberar cheque<br>Modificar cheque<br>Ver términos y<br>condiciones | Operaciones<br>Administrar operacio<br>programadas<br>Alta y modificación o<br>beneficiarios | ones<br>de               |

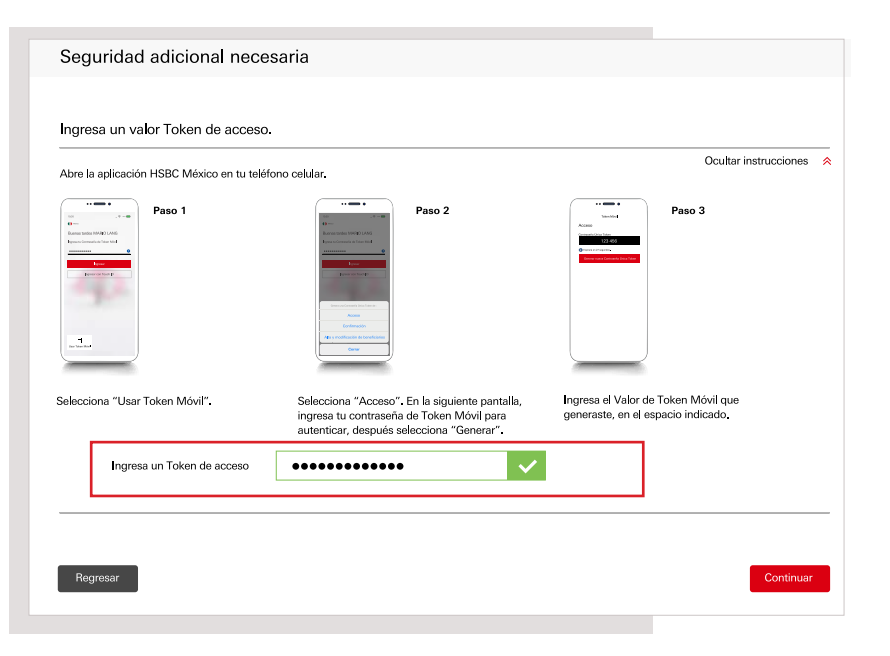

## Paso 3

Enseguida te solicitaremos un código de **Acceso** que deberás generar con tu **Token Móvil** desde tu app **HSBC México**<sup>1</sup>.

Sigue los 3 pasos que se muestran en pantalla para obtener el código. Luego, ingrésalo en tu sesión de Banca por Internet y elige **Continuar**.

| HSBC                           | Mi Banca en línea<br>Consultas y operaciones | Inversiones<br>Consulta y contratación                            | Productos<br>Información y contratación                   | Ofertas<br>Promociones y benef |
|--------------------------------|----------------------------------------------|-------------------------------------------------------------------|-----------------------------------------------------------|--------------------------------|
| Administraci                   | ón de cuentas                                |                                                                   |                                                           | HHH                            |
| Tus datos de c                 | contacto                                     | Estados de cu                                                     | uenta                                                     |                                |
| Consultar esta<br>electrónicos | dos de cuenta                                | De                                                                |                                                           |                                |
| Configurar est                 | ados de cuenta                               | Cuenta                                                            | NOMINA FLEXIBI                                            | LE HSBC                        |
| electrónicos                   |                                              | Tipo de estados o<br>cuenta                                       | de Estados de Cue                                         | nta Electrónicos               |
| Solicitar chequ                | Jera                                         | Buscar por fecha                                                  | Ultimo                                                    |                                |
|                                |                                              | Recomendaciones<br>Por favor, descarga y<br>electrónicos de hasta | / guarda tus estados de cuen<br>1 12 meses de antigüedad. | ta. Podrás ver los esta        |

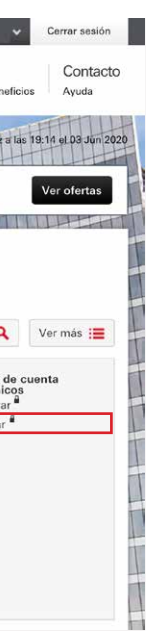

## Paso 2

Elige la opción **Administrar**. En la sección **Estados de cuenta electrónicos**, selecciona **Consultar**.

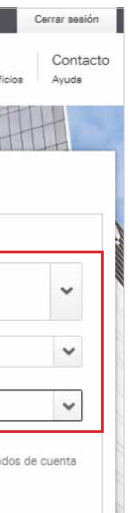

#### Paso 4

**Te aparecerán 3 filtros**. En el primero deberás elegir la cuenta, la tarjeta o el crédito que deseas consultar. En el segundo asegúrate de seleccionar la opción **Estados de Cuenta Electrónicos**. Por último, escoge la fecha que deseas descargar.

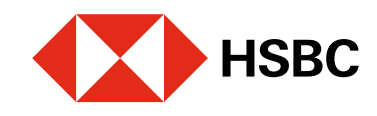

# Descarga de estados de cuenta electrónicos en Banca por Internet

Para descargar tus estados de cuenta electrónicos debes contar con tu Token Movil activo.

| Fecha                                                                                                    | Acciones                                                                                                    |
|----------------------------------------------------------------------------------------------------|----------------------------------------------------------------------------------------------------|
| Mar 31 2020                                                                                                    | Descarger 🛓                                                                                                    |
| Feb 29 2020                                                                                                    | Descargar 🛓                                                                                                    |
| Ene 31 2020                                                                                                    | Descargar 🛓                                                                                                    |
| Dic 31 2019                                                                                                    | Descargar 🛃                                                                                                    |
| Subir 🔺                                                                                                    |                                                                                                    |
| Preferencias de e<br>Si actualmente recibes<br>de estados de cuenta? j<br>deseas puedes volver a<br>Cambiar preferencia | stados de cuenta<br>us estados de cuenta impresos, selecciona "Cambiar pret<br>ara recibir tus estados de cuenta de forma electrónica. Si<br>recolbir estados de cuenta impresos en cualquier momento<br>e de estados de cuenta |
| D                                                                                                    |                                                                                                    |

#### Paso 5

En la misma pantalla te aparecerán diferentes fechas. Selecciona **Descargar** en la que quieres consultar.

| PDF           |     |       |     |
|---------------|-----|-------|-----|
| O Archivo XML |     |       |     |
|               | Dee | Const | Nor |

<sup>1</sup>Consulta términos, requisitos de contratación y comisiones de Banca por Internet y de la app HSBC México en www.hsbc.com.mx/hsbcdigital

Si tienes alguna duda puedes contactarnos a través de "Chatea con un agente" en tu app HSBC México, ubicado en la opción "Ayuda">>>.

#### Paso 6

Selecciona en qué formato quieres ver tu estado de cuenta: **PDF** o **Archivo XML**, y luego elige **Descargar**.

**¡Listo!** Ya puedes consultar el archivo guardado en tu equipo.

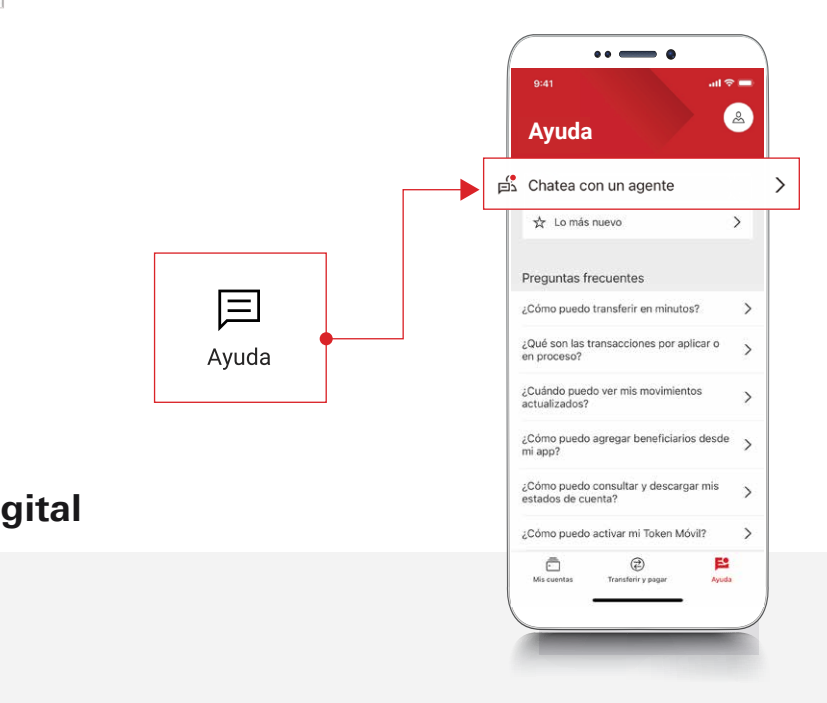